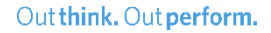

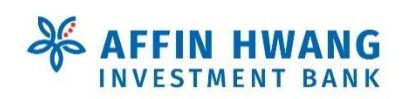

# eWithdrawal via elnvest

Only applicable to Cash Management Account (CMA) and Cash Management Account Islamic (CMA-i) only

Dear Valued Clients, in our constant efforts to enhance your trading experience with us at Affin Hwang Investment Bank Berhad, we are delighted to introduce our new eWithdrawal Facility on elnvest created for your convenience.

**⅔** AFFIN HWANG

| 🜖 New Tab                                       | × +                                                                  |                                 |                              | 1000                      |           |
|-------------------------------------------------|----------------------------------------------------------------------|---------------------------------|------------------------------|---------------------------|-----------|
|                                                 | ۹ https://ei                                                         | nvest.affinhwang.com            |                              | SP/                       | IN ED 💌 🗉 |
| AFFIN HWAN                                      | G ov Online A                                                        | ccount Activation Login to: B   | Bursa Trading Global Trading | g Open An Accour          | nt        |
| About Us Products                               | - Services Happening:                                                | s Support <del>v</del>          |                              |                           |           |
| Our new v<br>trading ap<br>Download the elrives | ersion of <i>elr</i><br>p is now <b>live</b><br>at mobile app today! | ivest mobile<br>!               | eliment                      |                           | ~         |
| $\Delta$                                        |                                                                      | ¥                               | <b>*</b> ۲                   |                           |           |
| Maxim<br>on Inve                                | i <mark>ise Return</mark><br>estment                                 | Personalised<br>Stock Informati | tion                         | Continuous<br>Improvement |           |

## **Convenience at your fingertips**

Here at Affin Hwang Investment Bank Berhad, we work constantly to enhance our capabilities as we navigate with you towards your investment journey goals.

With that in mind, you can now enjoy easier withdrawal from your trading account on elnvest.

Below is the step-by-step guide to perform your first eWithdrawal!

Bursa Trading Global Trading Register

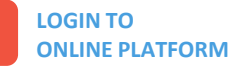

**NAVIGATING TO** 

"eWithdrawal".

**FPX eWithdrawal PAGE** 

amount that you can withdraw.

Key in your credentials and click "Login Online Platform" to login into your elnvest account

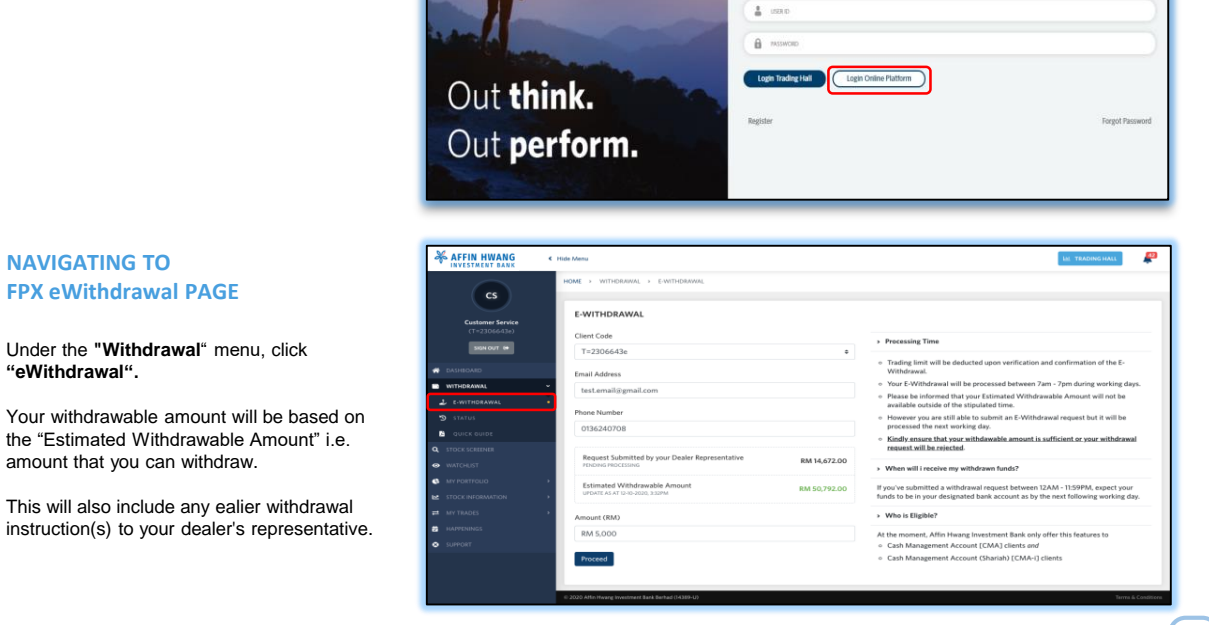

Happ

Welcome!

ngs Support v

### Scroll down for more

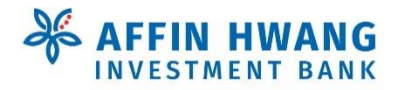

•

•

.

4

#### Out think. Out perform.

#### AFFIN HWANG **VERIFY YOUR INFORMATION** Withdrawal Confirmation 6 You Client Code T=2306643e Before you proceed, please check the following information:-Email Address test.email@g **Client Code** Phone Numbe 013624070 Email Address Phone Number Amount RM 5,000 Amount that you wish to withdraw Go Back To make any corrections, click "GO BACK", otherwise press "SUBMIT WITHDRAWAL REQUEST". AFFIN HWANG P LE TRADING HALL SUCCESSFUL SUBMISSION cs E-WITHDRAWAL Congratulations on making your first > Proces SIGN OUT 0 eWithdrawal request! We hope that this new facility will enhance Your E-Withdrawal will be pro Please be informed that your Estimated Withdrawable Amount will not be available outside of the stipulated time. 1 your trading with us! submit an E-Withdrawal request but it w However you are still able to processed the next working d Kindly ensure that your with request will be rejected. ble amount is sufficient or you > When will i receive my withdrawn funds? If you've submitted a withdrawal request between 12AM - 11:59PM, expect your funds to be in your designated bank account as by the next following working day. > Who is Eligible? At the moment, Affin Hwang Investment Bank only offer this features to • Cash Management Account (CMA) clients and • Cash Management Account (Shariah) [CMA-i] clients

# **Checking your eWithdrawal Status / History**

#### **VIEW YOUR TRANSACTION HISTORY VIA EMAIL**

For every eWithdrawal performed, you will receive an email notification sent to your email address registered with us.

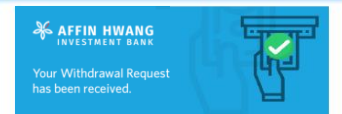

We have received your withdrawal request of RM 35,000.00. It will take at least 1 day for your request to be processed and the amount transferred to your registery bank account.

ald you have any enquiries, please do not hesitate to contact our Customer rce Team at +603 2143 1113 or email us at support@affinhwang.com for downer.

Your withdrawal request ID is D8A69AB50B9240CF85BB8051CDB286A7215044

Shawn Joseph

# AFFIN HWANG Your Withdrawal Requ

#### Hi Shawn

We are unable to process your withd

I. Insufficient Withdrav II. Defaulter's list; OR III. Other reasons ible Balance; OR

Your withdrawal request ID is DBA69AB50B9240CF85BB8051CDB286A7215044

se contact your Dealer's Representative (if any) or n at +603 2143 1113 or email us at support@affinhv

Scroll down for more

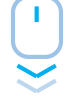

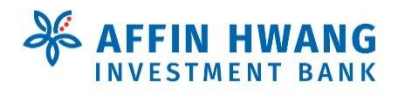

2

3

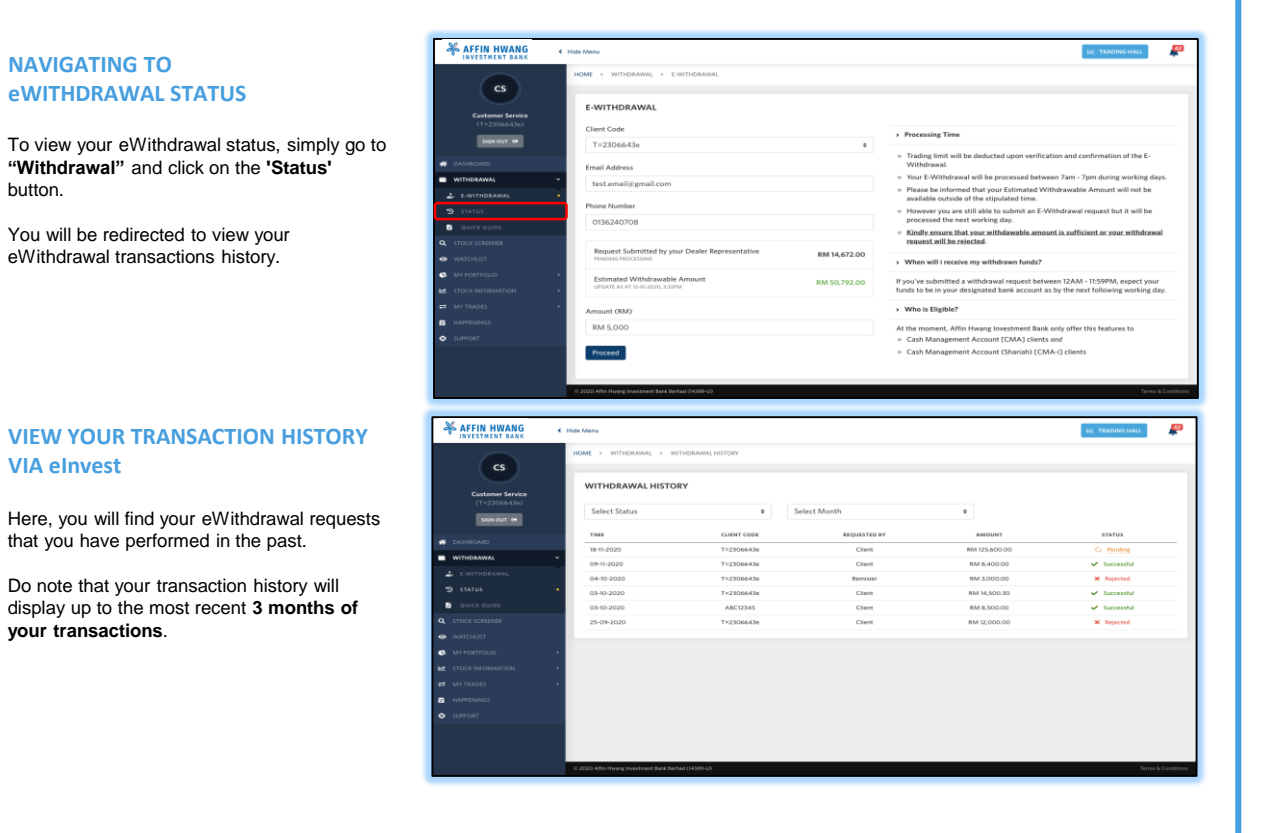

This is just the beginning of the many enhancements coming your way! We pledge to continuously improve and provide you with more valueadded services as we navigate with you towards your investment journey goals.

Should you have any enquiries, please do not hesitate to contact our Customer Service Representatives at +603 2143 1113 or email us at support@affinhwang.com.

Thank you for your trust and support in making us your top tier trading partner in Malaysia!

Affin Hwang Investment Bank Berhad | 197301000792 (14389-U)